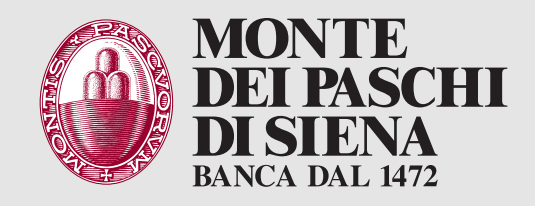

## **ATTIVA PASKEY AZIENDAONLINE IN 5 PASSI**

Dopo aver ricevuto l'SMS che ti invita ad attivare il Servizio vai su www.mps.it > Area Riservata > Paskey aziendaonline e procedi come di seguito:

Inserisci il tuo Codice SIA (5 caratteri) **<**.... lo trovi nella documentazione consegnata dalla filiale. Inserisci il tuo Codice Utente lo trovi nella documentazione consegnata dalla filiale. Inserisci la password d'accesso la trovi nella documentazione **〈**· · · · · · consegnata dalla filiale. Inserisci il codice monouso ricevuto via SMS sul cellulare abilitato per completare l'accesso. Modifica la password d'accesso **‹**..... (solo al primo accesso)

- > Inserisci la password di accesso
- > digita una nuova password
- > conferma la nuova password

Ricordati che ti servirà sempre per poter accedere.

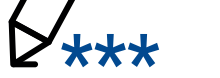

## **Benvenuto!**

Tieni d'occhio i tuoi conti ed effettua le tue operazioni in totale sicurezza. Ricorda che per confermare le operazioni dovrai usare la password monouso che riceverai via SMS.